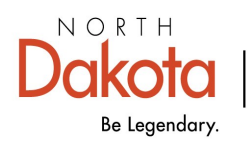

Health & Human Services

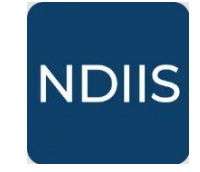

North Dakota Immunization Information System

## Immunization Inventory Adjustment

## **Getting Started**

NDIIS users with Provider Admin and Standard level access can make **Adjustments** to the quantity of doses on hand for any public or private lot in their provider site's NDIIS inventory. This function should primarily be used when you receive additional doses of a lot that exists in your inventory or if you need to update the quantity on hand for a small number of lots in inventory. Provider users should use the Inventory Reconciliation process for reviewing and updated all of their public inventory at once.

## **Adjustment**

To initiate an inventory adjustment, users will select the **Adjustment** option from the NDIIS Main Menu and then click **Add New Adjustment.** 

| NDIIS      | North Dakota<br>Immunization<br>Information System | 3 |
|------------|----------------------------------------------------|---|
| <u>ا</u>   | Home                                               |   |
| ې<br>۱     | Patient >                                          |   |
| *          | Provider >                                         |   |
| <b>®</b> 1 | User >                                             |   |
| <u>L</u>   | Inventory 🗸                                        |   |
| dil        | View Inventory                                     |   |
| 11         | Adjustment                                         |   |
| 71         | Transfer                                           |   |
| <u>8</u>   | View Ledger                                        |   |
| <b>1</b>   | Ordering >                                         |   |
| E F        | Reports >                                          |   |
| ()<br>     | Help                                               |   |

- ⇒ Click Add Row
- $\Rightarrow$  In the **Select Lot** pop-up, users will
  - select *Public* or *Private* from the **Funding Source** drop-down for the lot being adjusted
  - select the Lot Number from the drop-down

The list will be pre-populated based on lots in your NDIIS inventory and the funding source selected.

- enter the Actual Quantity on Hand
- click **Ok** to save the adjustment information for that lot

 $\Rightarrow$  The adjusted vaccine will appear on the Inventory Adjustment screen.

| 🖺 REVIEW & COMPLETE 🖺 SAVE FOR LATER | ⊗ CANCEL                  |
|--------------------------------------|---------------------------|
| Document Number Created Date         |                           |
| + ADD ROW                            | W                         |
| = FILTERS                            |                           |
|                                      | Select Lot                |
|                                      | Funding Source            |
|                                      | Lot Number 👻              |
|                                      | Existing Quantity On Hand |
|                                      | Actual Quantity On Hand   |
|                                      | ⊗ cancel ⊘ ok             |

Users are able to **Edit** or **Delete** a row from the adjustment until it has been Reviewed and Completed.

Users can click Save For Later to save the adjustment and finish at a later time.

Users can adjust more than one lot at a time by clicking the **Add Row** button and entering all required details.

- ⇒ When all rows have been entered, Click **Review and Complete** to go to the review screen.
- ⇒ If all information is entered correctly for the adjustment, click **Complete Adjustment** to submit the adjustment and finalize the changes to your inventory.

Once the adjustment has been completed, it can be printed and the adjustments will be logged in your inventory ledger.

| 🖺 REVIEW & COMPLETE | 🖺 SAVE FOR LATER 🛞 🔇            | CANCEL                    |
|---------------------|---------------------------------|---------------------------|
| Document Number     | Created Date                    |                           |
| + ADD ROW           | ROW 団 DELETE ROW                |                           |
|                     |                                 |                           |
| Changes will not b  | be committed until you Complete | the Inventory Adjustment. |
| Document Number     | Created Date                    | Transaction Date          |
|                     |                                 |                           |
|                     |                                 | VIEW LEDGER ENTRIES       |